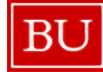

Procure to Pay

Quick Reference Guide How to Add Card Charges to an Expense Report Concur Travel and Non-Travel

## HOW TO ADD CARD CHARGES TO AN EXPENSE REPORT

This guide demonstrates how to add credit card transactions from your U.S. Bank card to a Concur Expense Report.

Your card transactions are accessible via two locations within Concur:

 On the Concur home page, on the left side below the heading Available Expenses and/or in the "Available Expenses" section along the top menu, as shown below:

| Concur Home Y                                        |          |                        |                                   |                       | ()<br>()<br>() |
|------------------------------------------------------|----------|------------------------|-----------------------------------|-----------------------|----------------|
| © Cruste ~                                           |          | Authorization Requests | available Expenses                | 20 Expense Reports    | 0              |
| BOSTON<br>UNIVERSITY<br>Available Expenses (20)      | See All  | Expense Reports        | + Request                         | s (1) +               |                |
| Government Services (Not Elsewh<br>January 29, 2025  | \$862.93 |                        | TEST<br>March 28, 2<br>Request 3C | \$300.00<br>025<br>XM |                |
|                                                      |          |                        |                                   |                       |                |
| Automated Referral Service ( For<br>January 23, 2025 | \$445.84 |                        |                                   |                       |                |

## (2) On the Expense page (accessible by clicking the Home dropdown menu and selecting "Expense")

| Home<br>Home<br>Requests<br>Expense<br>App Center | ADMINISTRATION Company Company Admin Web Services Report Admin Authentication Admin Travel Admin | Concur Expense      Manage Expenses  Manage Expenses                     |                                                                  |                                          |                                                                                           |                                                            | Ø                                                               |
|---------------------------------------------------|--------------------------------------------------------------------------------------------------|--------------------------------------------------------------------------|------------------------------------------------------------------|------------------------------------------|-------------------------------------------------------------------------------------------|------------------------------------------------------------|-----------------------------------------------------------------|
|                                                   |                                                                                                  | Report Library Ver Active Report                                         | ts v                                                             | No F                                     | Reports                                                                                   |                                                            | (     O Create New Report                                       |
|                                                   |                                                                                                  | Available Expenses view All All Accept Payment Type [1 Tex CRCP Tex CRCP | Expenses v<br>Expense Source<br>Corporate Card<br>Corporate Card | Expense Type11<br>Undefined<br>Undefined | Vender Details.[]<br>Government Services ( Not Elsewh<br>Automated Referral Service ( For | View Edit Delete Co<br>Date JF<br>01/28/2025<br>01/28/2025 | Move ∨           Amount↓↑           \$882.93           \$445.84 |

Quick Reference Guide How to Add Card Charges to an Expense Report Concur Travel and Non-Travel

IF YOU NEED TO MOVE THE TRANSACTIONS INTO AN EXPENSE REPORT, COMPLETE THE FOLLOWING STEPS.

- Select the box next to the appropriate transaction(s). To select all available transactions, click the box to the left of the word "Receipt." Note: You can view more information regarding the transaction simply by clicking on the Expense within the Available Expenses list.
- Once the desired transactions are highlighted, click on the blue "Move" button and select "New Report." If you want to add the transaction(s) to a report you already have in progress, select the name of that report.

| 1 | Ava | ilable  | Expenses View: All Expense | es 🗸           |                |                                  | View Edit Delete Combin | Expenses  | Move 🗸     |  |
|---|-----|---------|----------------------------|----------------|----------------|----------------------------------|-------------------------|-----------|------------|--|
| Ľ |     | Receipt | Payment Type↓↑             | Expense Source | Expense Type↓↑ | Vendor Details↓†                 | Date↓≓                  | Amount    | New Report |  |
|   |     |         | Test CBCP                  | Corporate Card | Undefined      | Government Services ( Not Elsewh | 01/29/2025              | \$862.93  | •••        |  |
|   |     |         | Test CBCP                  | Corporate Card | Undefined      | Automated Referral Service (For  | 01/23/2025              | \$445.84  |            |  |
|   |     |         | Test CBCP                  | Corporate Card | Undefined      | Automated Referral Service ( For | 01/23/2025              | \$-445.84 |            |  |
|   |     |         | Test CBCP                  | Corporate Card | Undefined      | Disinfecting Services            | 01/16/2025              | \$750.74  |            |  |
|   |     |         | Test CBCP                  | Corporate Card | Undefined      | Ambulance Services               | 01/15/2025              | \$304.19  |            |  |
|   |     |         |                            |                |                |                                  |                         |           |            |  |

IF YOU HAVE ALREADY CREATED YOUR EXPENSE REPORT AND NEED TO ADD YOUR TRANSACTIONS TO THE REPORT, COMPLETE THE STEPS BELOW:

1. Click on the desired report from your Report Library

| SAP Concur C Expense<br>Manage Expenses Card Transaction           | -                                                               | Ø                        |
|--------------------------------------------------------------------|-----------------------------------------------------------------|--------------------------|
| Home / Expense / Manage Expenses                                   | 5                                                               |                          |
| Report Library                                                     | -                                                               | Create New Report        |
|                                                                    |                                                                 | ⊘ View: Active Reports ➤ |
| ProLeadership San Diego 0<br>02/16/2024<br>\$0.00<br>Not Submitted | 2024 Feb Mar Expenses<br>02/15/2024<br>\$40.62<br>Not Submitted |                          |

- 3. Click "Add Expense" and select the Available Expense(s) you would like to add to the report.
- 4. Select "Add to Report"

BU

Procure to Pay

| Report Details 🗸 | -       | 2            | +                 |                                         |                              |            |          | View Available Rec |
|------------------|---------|--------------|-------------------|-----------------------------------------|------------------------------|------------|----------|--------------------|
| Add Expense      | Availab | le Expenses  | Create New I      | Expense                                 |                              |            |          |                    |
|                  |         | Payme ↓↑     | Expens↓Î          | Expens↓Î                                | Vendor↓↑                     | Date↓₹     | Amount↓↑ |                    |
|                  |         | US Bank CBCP | Corporate<br>Card | Airfare<br>(513500,<br>513700)          | JETBLUE<br>2798096267<br>059 | 12/15/2023 | \$377.80 |                    |
|                  |         | US Bank CBCP | Corporate<br>Card | Conference<br>Registrations<br>(513900) | UNM<br>MARKETPLA<br>CE       | 12/15/2023 | \$725.00 |                    |

BU Procure to Pay

Quick Reference Guide How to Add Card Charges to an Expense Report Concur Travel and Non-Travel

The selected charges will now appear in the report you are working on. You can then edit and fill in **all required fields** highlighted in red as needed.

|         | Expense / Ma | anage Expense | es / ProLeadership San I              | Diego 030324                      |                       |               |                      |
|---------|--------------|---------------|---------------------------------------|-----------------------------------|-----------------------|---------------|----------------------|
| 😢 Al    | erts: 4      |               |                                       |                                   |                       |               | ~                    |
| Pro     | Lead         | lershi        | p San Die                             | go 030324 \$1,102.                | .80                   | Delete Report | Submit Report        |
| Vot Suk | omitted   F  | Report Numb   | er: PDVVZT                            |                                   |                       | <u> </u>      |                      |
| Report  | t Details 🗸  | Print/Share 1 | <ul> <li>Manage Receipts '</li> </ul> | ✓ Travel Allowance ✓              |                       | View Ava      | ilable Receipts 🗒    |
| Add E   | Expense      | Edit Delet    | e Copy Allocate                       | Combine Expenses Move to V        |                       |               |                      |
|         | Alerts↓↑     | Receipt↓↑     | Payment Type↓↑                        | Expense Type↓↑                    | Vendor Details↓↑      | Date↓₹        | Requested↓↑          |
|         |              |               | LIS Park OPOD                         | Conference Registrations (512000) |                       |               |                      |
|         | 0            |               | US Dank CDCP                          | Conference Registrations (313500) | UNW MARKETPLACE       | 12/15/2023    | \$725.00             |
|         | 0            |               | US Bank CBCP                          | Airfare (513500, 513700)          | JETBLUE 2798096267059 | 12/15/2023    | \$725.00<br>\$377.80 |